# 青椒云使用手册

## 一、注册登录

在使用青椒云客户端之前请在官网进行注册,若您已有renderbus云渲染账号,则可跳过 注册,直接进行登录。注册链接: http://account.gingjiaocloud.com/signup。

另外,青椒云只与renderbus新平台进行账号互通,若您的渲染账号未转移至新平台,请 您联系您的业务员进行处理;这种情况下您将无法登录青椒云,需更换手机号进行注册,感谢 配合。

# 二、使用客户端

进入官网下载页面http://www.qingjiaocloud.com/download/可以进行客户端下载。 下载完成后直接双击安装即可。安装时间较长,请耐心等待安装完成,安装完成后打开青椒云 客户端。

 $- \mathbf{x}$ 

#### 1. 登录

输入您的账号密码进行登录,也可以点击注册跳转到网页进行注册。

Q 青椒云工作站

| 登录          | 可直接用Renderbus云渲染账号登录 |
|-------------|----------------------|
| 8 用户名/手机/邮箱 |                      |
|             |                      |
| 5天内自动登录     |                      |
|             | 登录                   |
| 忘记密码?       | 注册                   |

♀ 小提示: 如果不使用桌面请在客户端点击关机按钮关机哦, 否则将会持续消费~

#### 2. 添加桌面

进入客户端主页,点击加号添加桌面,可以选择不同的硬件配置。若您购买了套餐,则套餐内 的桌面会同步到您的客户端上,无需添加直接使用。

0

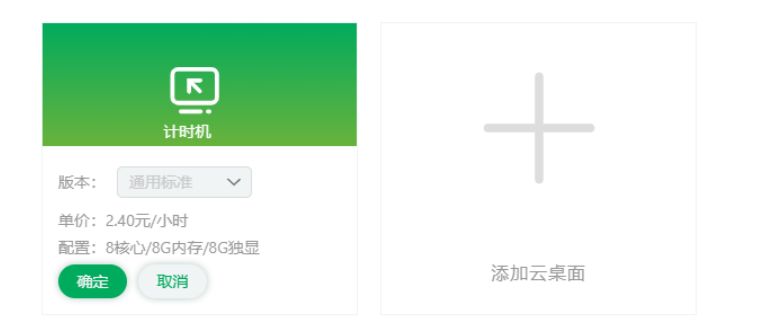

♀ 小提示: 如果不使用桌面请在客户端点击关机按钮关机哦, 否则将会持续消费~

### 3. 连接

#### 添加完成,点击连接,连接成功后即可进入桌面享受您的专属云端工作站了。

| Q 青椒云工作站                        |                 | 一键下机 余额 二 | zhh156 🗸 — 🗙 |
|---------------------------------|-----------------|-----------|--------------|
| 请在文件同步页面中同步本地文件到云桌面存储,更方便终      | <b>酌工作哦~ 关闭</b> |           |              |
| 连接 未开机<br>下<br>Ray 2121 计时机     |                 |           |              |
| 文件同步 1↓<br>0.00元/小时<br>8核心/8G内存 | 添加云桌面           |           |              |

♀ 小提示: 高配客户端性能更好, 低性能客户端可用于渲图, 针对自己的需求购买更划算~

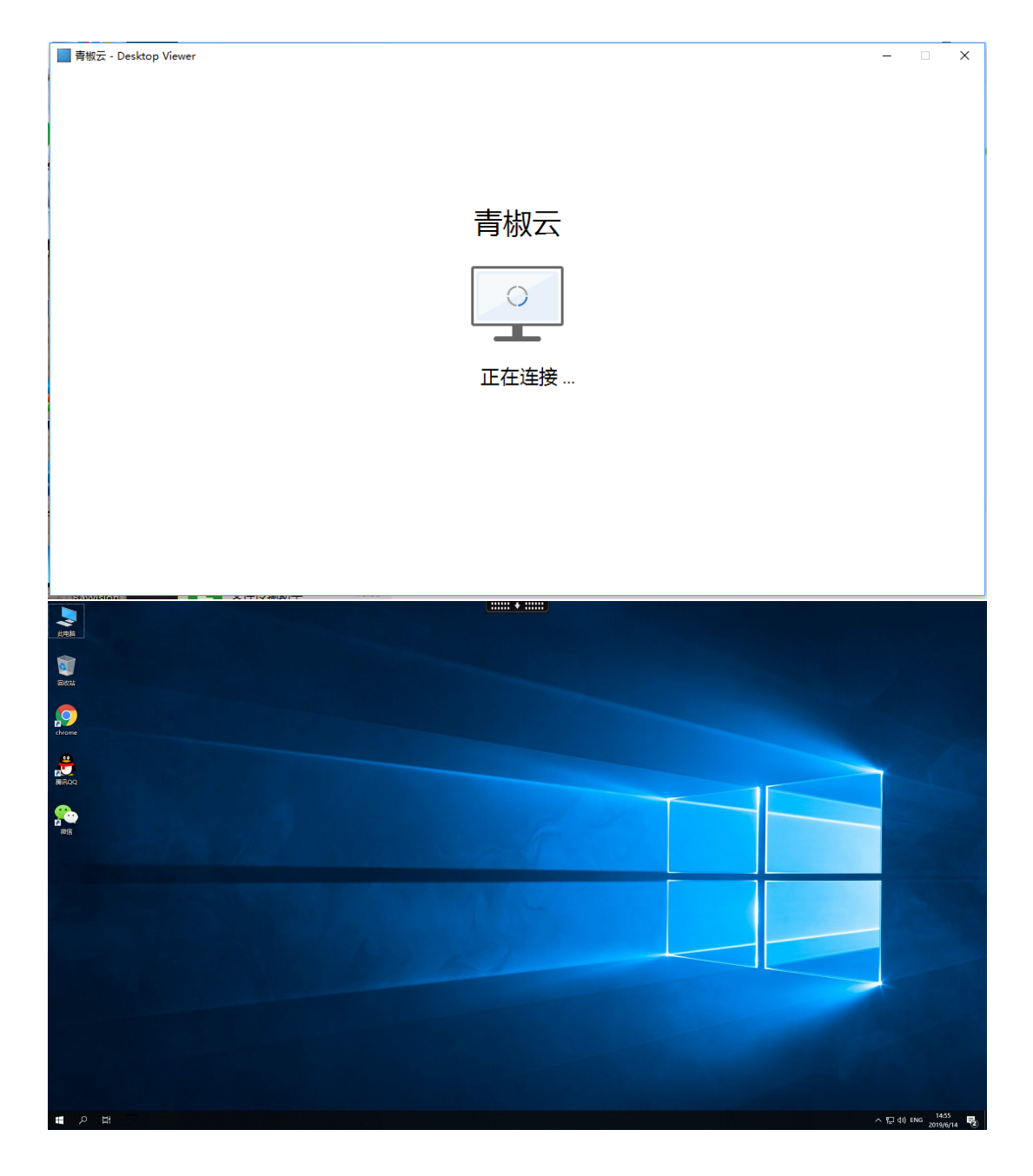

可以点击桌面上方箭头拉出窗口操作面板,进行窗口的全屏、回到主页或者断开连接的操作,直接关闭窗口也可以回到您的本机。

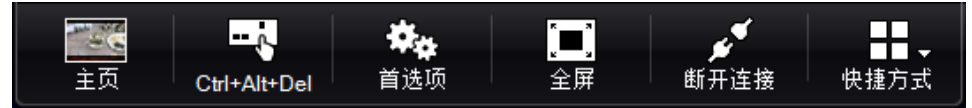

#### 4. 文件同步

可以使用客户端同步文件功能来将您本地的工程目录上传到云工作站,方便您的工作转 移。只有先把桌面开机才可以进行文件传输。

| Q 青椒云工作站                                                        |                                                                |                                                            |
|-----------------------------------------------------------------|----------------------------------------------------------------|------------------------------------------------------------|
|                                                                 |                                                                | • 0                                                        |
| 开机     未开机                                                      | 美机 産接                                                          | (注接) 未开机<br>下                                              |
| Ray 29 计时机<br>文件同步 <sup>14</sup><br>1.08元/小时<br>16核心/16G内存/6G独显 | Ray 31 计时初。       文件同步 1     消费中       0.60元/小时     16核心/16G内存 | Ray 1159 计时间<br>文件同步 <sup>14</sup><br>0.00元/小时<br>8核心/8G内存 |
| 连接 未开机<br>下<br>Ray 1161 计时机                                     | 连接 未开机<br>下<br>Ray 1163 计时机                                    | 连接 未开机<br>                                                 |
| 文件同步 14<br>1.08元/小时<br>16核心/16G内存/6G独显                          | 文件同步 14<br>0.60元/小时<br>16核心/16G内存                              | 文件同步 <sup>14</sup><br>0.00元/小时<br>8核心/8G内存                 |

♀ 小提示:在官网套餐优惠处充值,即可在客户端使用桌面了哦~

进入传输中心后,点击上传按钮,可以上传文件夹或者文件到桌面内(在D盘的文件夹内)。 也可以勾选文件,将桌面D盘文件夹内的文件下载下来。

| Q 青椒云工作站                | —键下机 余额             | zonghanhan $\vee$ — 🗙 |
|-------------------------|---------------------|-----------------------|
| 首页 > 传输中心: Ray31 > 全部文件 |                     |                       |
| <b>上 上传</b> 上 下载        |                     |                       |
| □ 文件名 ↓                 | 日期↓                 | 大小↓                   |
| 🗌 🧧 test                | 2019-06-14 15:07:53 | -                     |

♀ 小提示: 如果不使用桌面请在客户端点击关机按钮关机哦, 否则将会持续消费~

### 5. 关机

对于计时的桌面,不使用时请及时在客户端点击关机按钮,否则将持续扣费。若您需要进行 渲染等处理,则不需要关机,只需关闭连接,下次再次进入云桌面还保持为原来状态。

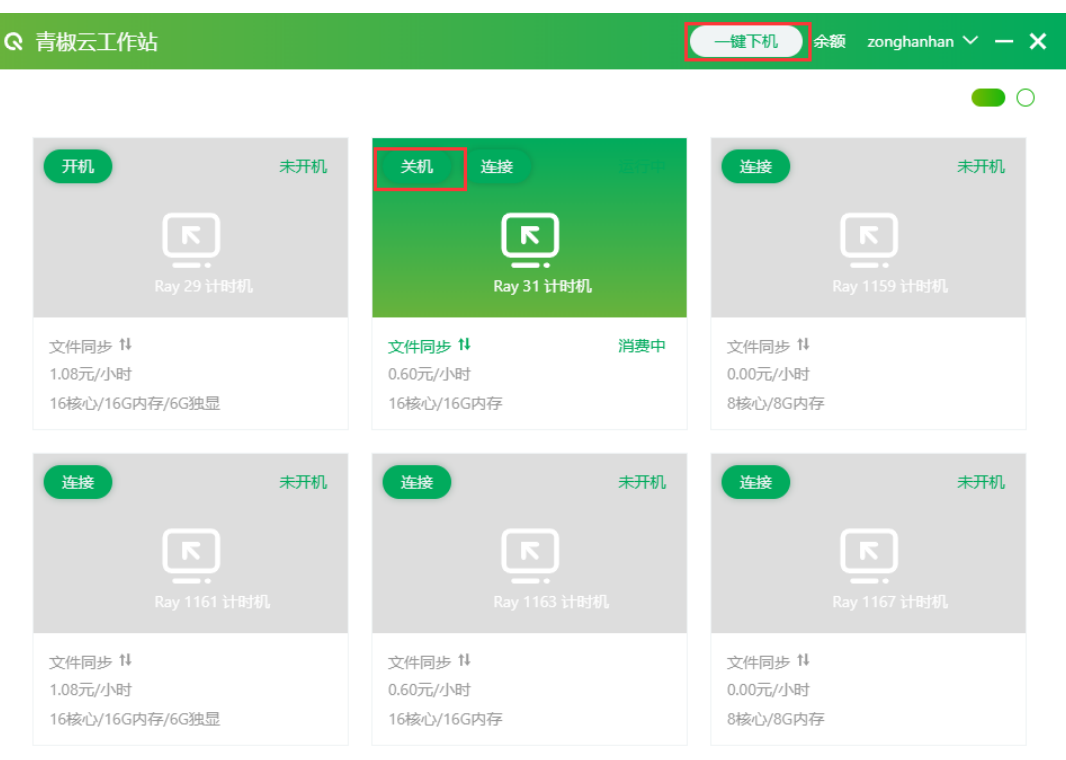

♀ 小提示: 如果不使用桌面请在客户端点击关机按钮关机哦, 否则将会持续消费~

#### 6. 桌面保留规则

<mark>请注意:</mark>若您持续一个月不使用某一桌面,云桌面将从您的账户删除,桌面内数据也将清理。

# 三、网络要求

您使用的瑞云青椒云属于平台类云服务,需要相对稳定的网络环境以及带宽保证。您应确保您 的网络指标满足以下要求时,将会获得更好的编辑体验。

| 指标 | 流畅工作    |
|----|---------|
| 带宽 | >10Mbps |
| 延迟 | <85ms   |
| 丢包 | <0.001% |
| 抖动 | <10ms   |

# 四、充值购买

在青椒云官网的套餐优惠界面可以进行充值和购买套餐。在充值和购买前需要您先在网页中登 录。

#### 1. 充值余额

点击官网套餐优惠中的按需购买,点击立即充值跳转到付款页面。在客户端连接桌面时会消费 您账户中的余额。

| 令 青椒云工作站               |                  | 首页 产品 下载 套餐优惠 🧌        | 除決方案 ∨ 登录 免费試用            |
|------------------------|------------------|------------------------|---------------------------|
|                        | 按需购买             | 优惠套餐                   |                           |
|                        |                  |                        |                           |
|                        |                  |                        |                           |
|                        |                  |                        |                           |
| 並语标品品                  | 並语言奶垢            | <sup>推荐</sup><br>专业标码版 | <i>夫</i> 业 喜 级 版          |
| 自 1世1小自6/1X<br>个人普通办公  | 日,也同幼城<br>个人普通办公 | 全接设计师配置                | マシニアリンズのメント               |
|                        | 215              | 345                    | 3.74                      |
|                        | 0.6 TE//INST     | 1.08 TUNH              |                           |
| 原价: 2.4元               | 原价: 3元           | 原价: 3.6元               |                           |
| CPU: 8核                | CPU: 16核         | CPU: 16核               | CPU: 32核                  |
| 内存: 8G                 | 内存: 16G          | 内存: 16G                | 内存: 32G                   |
| SSD存储: 100G            | SSD存储: 100G      | 独显: 6G                 | 独显: 6G                    |
| 带宽: 8Mbps              | 带宽: 10Mbps       | SSD存储: 200G            | SSD存储: 200G               |
|                        | 高速传输             | 带宽: 20Mbps             | 带宽: 25Mbps                |
|                        | 自助渲染             | 素材资源库                  | 素材资源库                     |
|                        |                  | 高速传输                   | 高速传输                      |
|                        |                  | 自助渲染                   | 自助渲染                      |
|                        |                  | 大网山                    | 山岡大                       |
|                        |                  | 自助渲染                   | 自助渲染                      |
|                        |                  |                        |                           |
| 立即充值                   | 立即充值             | 立即充值                   | 敬请期待                      |
|                        |                  |                        |                           |
|                        |                  |                        |                           |
|                        |                  |                        |                           |
| 🔇 青椒云工作站               |                  | 首页产品下载。 套餐优            | 想 解決方案 -> 😦 zonghanhan -> |
|                        |                  |                        |                           |
| 购买中心/购买付款              |                  |                        |                           |
|                        |                  |                        |                           |
| <b>€</b> 100 <b> .</b> | € 399∓           | 5997                   |                           |
|                        |                  | 55576                  |                           |
| 其他金额: 请输入金额            |                  |                        |                           |
|                        |                  |                        |                           |
|                        |                  |                        |                           |
| 选择支付方式                 |                  |                        |                           |
|                        |                  |                        |                           |
| 微信支付 🖌                 | 支 支付宝            |                        |                           |
|                        |                  |                        |                           |
| 应付金额: ¥100             |                  |                        |                           |
| 去支付                    |                  |                        |                           |
|                        |                  |                        |                           |
|                        |                  |                        |                           |
|                        |                  |                        |                           |
|                        |                  |                        |                           |
|                        |                  |                        |                           |
|                        |                  |                        |                           |
|                        |                  |                        |                           |
|                        |                  |                        |                           |
|                        |                  |                        |                           |

### 2. 购买套餐

选择优惠套餐可以查看各种不同类型配置的包年、包月、包周、包日套餐。点击立即购买跳转到付款页面进行付款。付款完成后即可去客户端使用您购买的套餐内的机器。

|                            | 按需购买                     | 优惠套餐                   |                   |
|----------------------------|--------------------------|------------------------|-------------------|
|                            |                          |                        |                   |
| 普通标配版<br><sup>个人普通办公</sup> | 普通高级版<br>1/1章通9公         | ##<br>专业标配版<br>全有设计师配置 | 专业高级版             |
| 561.6 <sup>65新</sup> 元/月-  | <b>702<sup>65折</sup></b> | 864 <sup>低所</sup>      | <b>1447.2</b> 元/月 |
| 原价: 864元                   | 原价: 1080元                | 原价: 14                 | 原价: 2160元         |
| CPU: 8核                    | CPU: 16掖                 | 年<br>CPU: 16           | CPU: 32核          |
| 内存: 8G                     | 内存: 16G                  | 内存: 16 月               | 内存: 32G           |
| SSD存储: 100G                | SSD存储: 100G              | 独显:6 周                 | 独显: 6G            |
| 带宽: 8Mbps                  | 带宽: 10Mbps               | SSD存储: 天               | SSD存储: 200G       |
|                            | 高速传输                     | 带宽: 20Mbps             | 带宽: 25Mbps        |
|                            | 自助渲染                     | 囊材资源库                  | 素材资源库             |
|                            |                          | 高速传输                   | 高速传输              |
|                            |                          | 自助渲染                   | 自助渲染              |
|                            |                          | 大网口                    | 大网口               |
|                            |                          | 专人对接                   | 专人对接              |
|                            |                          | 自助渲染                   | 自助渲染              |
| 立即购买                       | 立即购买                     | 立即购买                   | 敬清期待              |
|                            |                          |                        |                   |

==+hn

| 安年小/购买付款         管道高乐// 「       「         電線       「       「         管道高乐// 「       「       「         印       〇       〇       〇         印       1       万       一       〇         日       1       日       日       〇       〇       〇       〇       〇       〇       〇       〇       〇       〇       〇       〇       〇       〇       〇       〇       〇       〇       〇       〇       〇       〇       〇       〇       〇       〇       〇       〇       〇       〇       〇       〇       〇       〇       〇       〇       〇       〇       〇       〇       〇       〇       〇       〇       〇       〇       〇       〇       〇       〇       〇       〇       〇       〇       〇       〇       〇       〇       〇       〇       〇       〇       〇       〇       〇       〇       〇       〇       〇       〇       〇       〇       〇       〇       〇       〇       〇       〇       〇       〇       〇       〇       〇       〇       〇       〇       〇       〇       〇 | 青椒云工                               | _作站                                     | 首页 | 产品                    | 下载             | 套餐优惠 | 解决方案 🗸 | z | zonghanhan |
|----------------------------------------------------------------------------------------------------|------------------------------------|-----------------------------------------|----|-----------------------|----------------|------|--------|---|------------|
| 普通高级版       修改            年額       CPU: 16核, 府班: 16G, 带亚: 10Mbps, 存储: 10G            印4          702元             时         1         百         百         百                                                                                                    | 买中心/购                              | 现付款                                     |    |                       |                |      |        |   |            |
| ぞ 報 详 和             · · · · · · · · · · · · ·                                                                                                    | 普通高                                | <b>级版</b> 修改                            |    |                       |                |      |        |   |            |
| 単价       70元         时间       1       天       月       年         数量       1       合       日       日         合计       702元       702元       日                                                                                                    | 套餐详情                               | CPU: 16核, 内存: 16G, 带宽: 10Mbps, 存储: 100G |    |                       |                |      |        |   |            |
| 时间       1       天       月       年         鼓量       1       白           合计       702元            送拝支付方式 <t< td=""><td>单价</td><td>702<del>70</del></td><td></td><td></td><td></td><td></td><td></td><td></td><td></td></t<>                                                                                                    | 单价                                 | 702 <del>70</del>                       |    |                       |                |      |        |   |            |
| 数量       1       台         合计       702元             选择支付方式       意文 文作文字       使用余额         应付金额: ¥702       医灯                                                                                                    | 时间                                 | 1 天 周 月 年                               |    |                       |                |      |        |   |            |
| 合计 702元   选择支付方式   应试会表: ¥702   大丁P                                                                                                    | 数量                                 | 1 台                                     |    |                       |                |      |        |   |            |
| <b>选择支付方式</b>                                                                                                    | 合计                                 | 702元                                    |    |                       |                |      |        |   |            |
| 应付金额: ¥702<br><del>去变付</del>                                                                                                    | 选择支付方式                             | 就<br>微信支付                               | ¥  | <b>使用</b> 第<br>199.21 | <b>余额</b><br>元 |      |        |   |            |
|                                                                                                    | 应付金额: <b>¥7</b><br><del>去支</del> 作 | 702<br>9                                |    |                       |                |      |        |   |            |